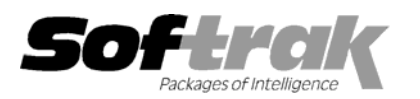

# Adagio<sup>®</sup> GridView 6.8A (2002.10.15) Release Notes

The most up-to-date compatibility information is on the **Product Compatibility Info** link at <u>www.softrak.com</u>.

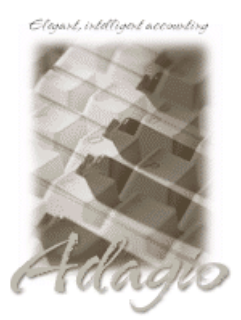

#### Adagio

Checks 6.8A Inventory 6.8A Invoices 6.5A, 6.7A, 6.8A Lanpak 6.8A Ledger 6.5A, 6.6A, 6.8A, 6.8B OrderEntry 6.8A Payables 6.5A, 6.6A, 6.8A Receivables 6.5A, 6.8A Time&Billing 6.8A

#### Other Softrak

Quik History 6.5A Quik Invoice (DOS) 6.5A, 6.7A Sales Analysis 6.5A TBR 6.6A

#### ACCPAC<sup>®</sup> Plus<sup>™</sup>

Accounts Payable 6.1A, 6.5A Accounts Receivable 6.1A, 6.5A Canadian Payroll 6.5A General Ledger 6.1A, 6.5A Inventory Control 6.1B, 6.5A Job Costing 6.1A, 6.5A Order Entry 6.1B, 6.5A Sales Analysis 6.1A US Payroll 6.1D

#### Other

UniDevCo Inventory Receipts 6.5A, 6.6A Any product for which an Adagio Data Dictionary has been created MS Windows 95, 98, NT, 2000, XP

## Enhancements and problems fixed in Adagio GridView 6.8A (2002.10.15)

- Much improved method of creating and modifying Filters and Calculated Columns. The Views are automatically converted when they
  are first accessed. The converted Views can not be opened by previous versions of GridView.
- Filter definitions may use Calculated Columns.
- Calculated Columns may be used when Linking Views.
- Added Excel Direct to Export To menu and to the File Menu bar. You must reset your toolbars by selecting the View|Customize menu, then click the Toolbars tab in the Toolbars list box, then click File in the list box and press the Reset button.
- Help has been modified to reflect the improved method of defining Filters and Calculated Columns. Some context Help links were also corrected.

### Enhancements and problems fixed in Adagio GridView 6.8A (2002.09.10)

- GridView stopped working 60 days after its initial use, even if you had registered and licensed the product.
- In some cases, the Criteria was not saved and therefore the result was incorrect.
- Some context Help links have been corrected.
- When you defined a link and browsed for the View to link to, the listed files also included the workspace files (\*.GVS). If you chose a workspace file, an error resulted. Only View files (\*.GV) are shown now.
- In rare cases, the link on some fields did not return the correct information.

# Enhancements and problems fixed in Adagio GridView 6.8A (2002.07.26)

• Initial Release of Adagio GridView.

-- over --

# Installing

To install Adagio GridView from the Adagio Product CD, you need the serial number and install code from the Product Label that came with your CD.

To install Adagio GridView, insert the CD in the drive. If Windows is set to Auto-Run on your system, the install screen will appear automatically. If not, use the Run option on the Windows start menu to locate the file ADAGIO.EXE on your CD drive (usually drive D:), and then click OK to begin the install. Follow the instructions on the screen. Refer to the Adagio GridView manual for details or click the View button during the install to display the Readme file.

If Adagio GridView is installed on a network, you must also do a workstation install for each workstation running the product. Refer to the manual or Readme help for workstation install instructions.

If you are installing a Program Temporary Fix (PTF) you do not need to enter a serial number or install code. However, a previous version of Adagio GridView 6.8A must be installed before the PTF can be installed.

To install the Adagio GridView PTF, run SETUP.EXE from PTF diskette and follow the instructions on the screen. A workstation install is not required when installing the PTF.

**Note:** Adagio GridView is compatible with ACCPAC Plus multi-currency databases. It is not compatible with 7.0A versions of ACCPAC Plus General Ledger, Accounts Receivable or Inventory Control. The dictionaries for ACCPAC Plus Canadian and US Payrolls are not included with Adagio GridView for security reasons. However, they are available on request to registered users.

-- end --